# 在RV34x路由器上配置SLAAC设置

## 简介

广域网(WAN)是覆盖广域的网络。用户或用户网络可以通过Internet服务提供商(ISP)连接到 Internet,ISP提供各种方法来设置具有Internet连接的客户端。这些方法可以是自动动态主机配置协 议(DHCP)、静态互联网协议(IP)、以太网点对点协议(PPPoE)、点对点隧道协议(PPTP)、第2层隧 道协议(L2TP)、网桥和无状态地址自动IPv6的配置(SLAAC)。

要根据网络要求和设置正确设置Internet连接,必须在路由器上配置正确的WAN设置。您的ISP应为 您提供一些WAN设置,例如用户名、密码、IP地址和DNS。

在此场景中,ISP的设置要求路由器使用SLAAC进行IPv6连接以连接到Internet。此连接类型为 IPv6节点分配IP地址提供了非常方便的方法。它通过自动获取IP地址,使IPv6网络中的不同设备无 需DHCP服务器即可连接到Internet。它使主机能够自行进行自动配置。

### 目标

本文旨在向您展示如何在RV34x路由器上配置SLAAC设置。

# 适用设备

- RV340
- RV340W
- RV345
- RV345P

## 软件版本

• 1.0.01.17

#### 配置SLAAC设置

注意:ISP为您的连接提供静态地址。

步骤1.访问路由器基于Web的实用程序,然后选择WAN > WAN Settings。

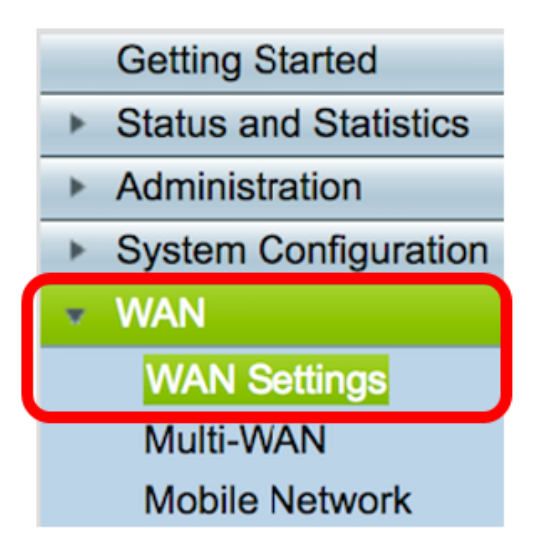

步骤2.在WAN表中,单击"添加"按钮。

| WAN Table |      |                      |  |  |
|-----------|------|----------------------|--|--|
| Name      |      | IPv4 Address/Netmask |  |  |
| WAN1      |      | 124.6.177.116/29     |  |  |
| WAN2      |      | -                    |  |  |
| Add       | Edit | Delete               |  |  |

步骤3.在显示的Add/Edit WAN Sub-interface窗口中,单击要配置的WAN接口。

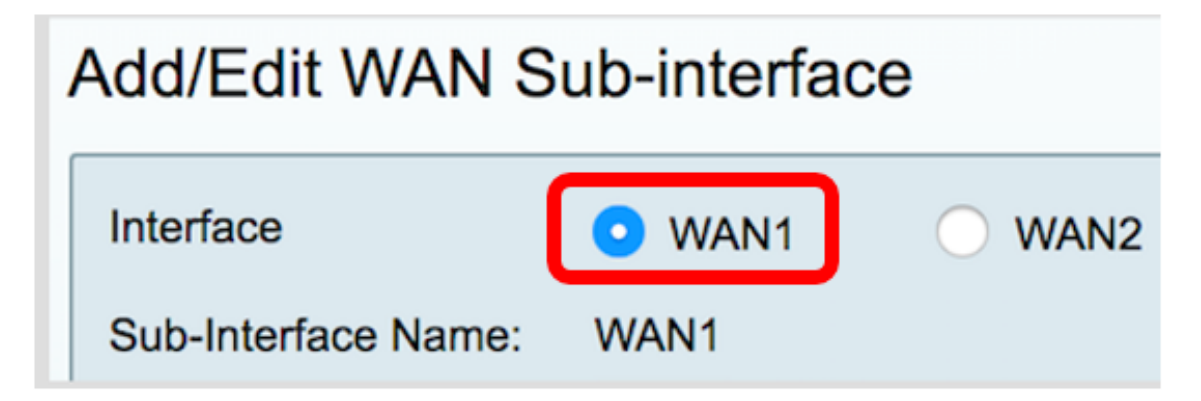

**注意:**在本例中,选择WAN1。这是默认设置。

步骤4.在提供的字段中输入VLAN ID。在本例中,使用1。

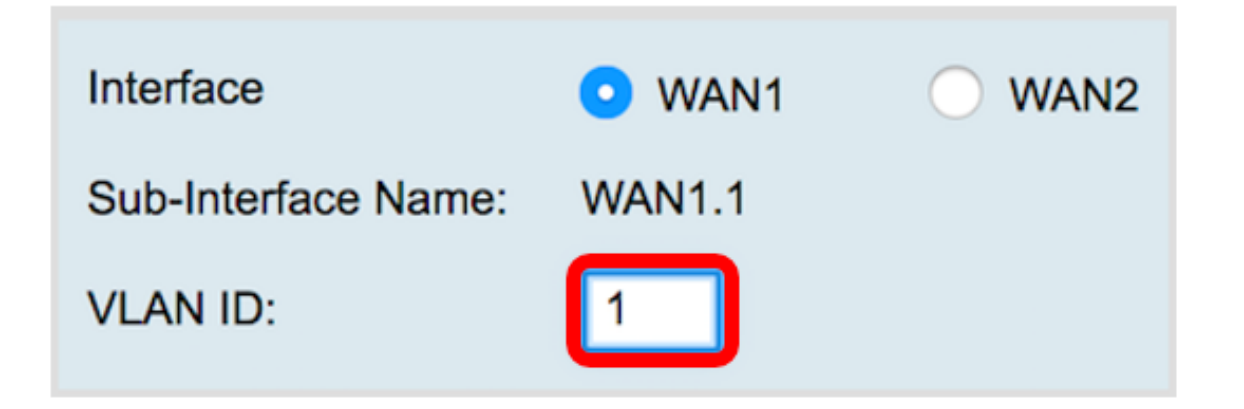

**注意:**Sub-Interface Name区域会根据输入的WAN和VLAN ID自动更新。在本例中,显示 WAN1.1,表示WAN 1和VLAN 1。

步骤5.单击IPv6**选项**卡。

Advanced IPv4 IPv6

步骤6.单击SLAAC单选按钮选择Connection Type。

| IPv4             | IPv6 | Advanced   |           |
|------------------|------|------------|-----------|
| Connection Type: |      |            | SLAAC     |
|                  |      |            | DHCP      |
|                  |      | $\bigcirc$ | Static IP |
|                  |      | $\bigcirc$ | PPPoE     |

步骤7.在SLAAC Settings(SLAAC设置)下,在提供的字段中输入静态DNS 1地址(也由ISP提供)。

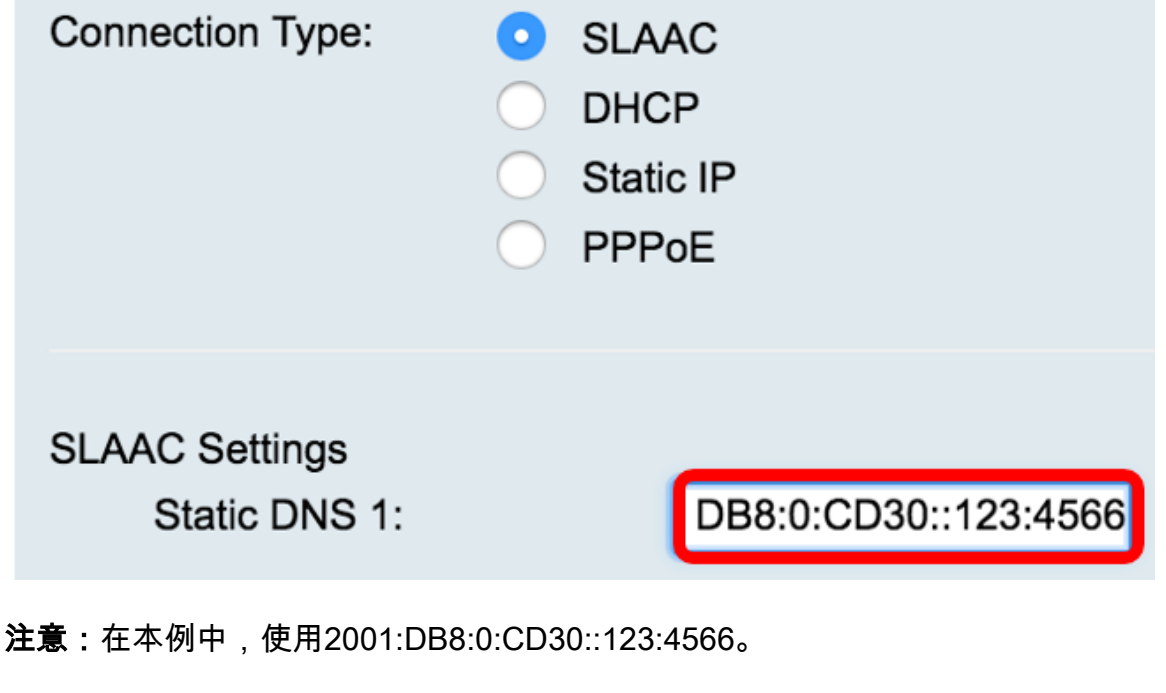

步骤8.(可选)在提供的字段中输入静态DNS 2地址。

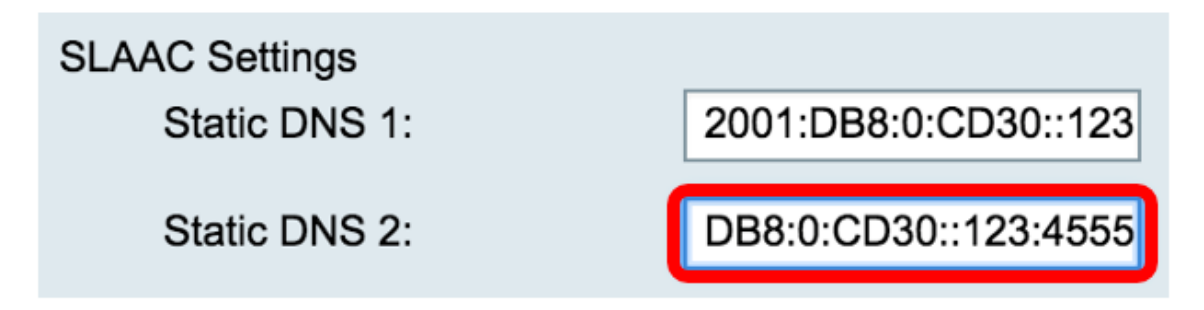

**注意:**在本例中,使用2001:DB8:0:CD30::123:4555。

步骤9.(可选)如果要启用前**缀委派,**请选中DHCP-PD复选框。这用于分配网络地址前缀并自动配 置网络的公有可路由地址。

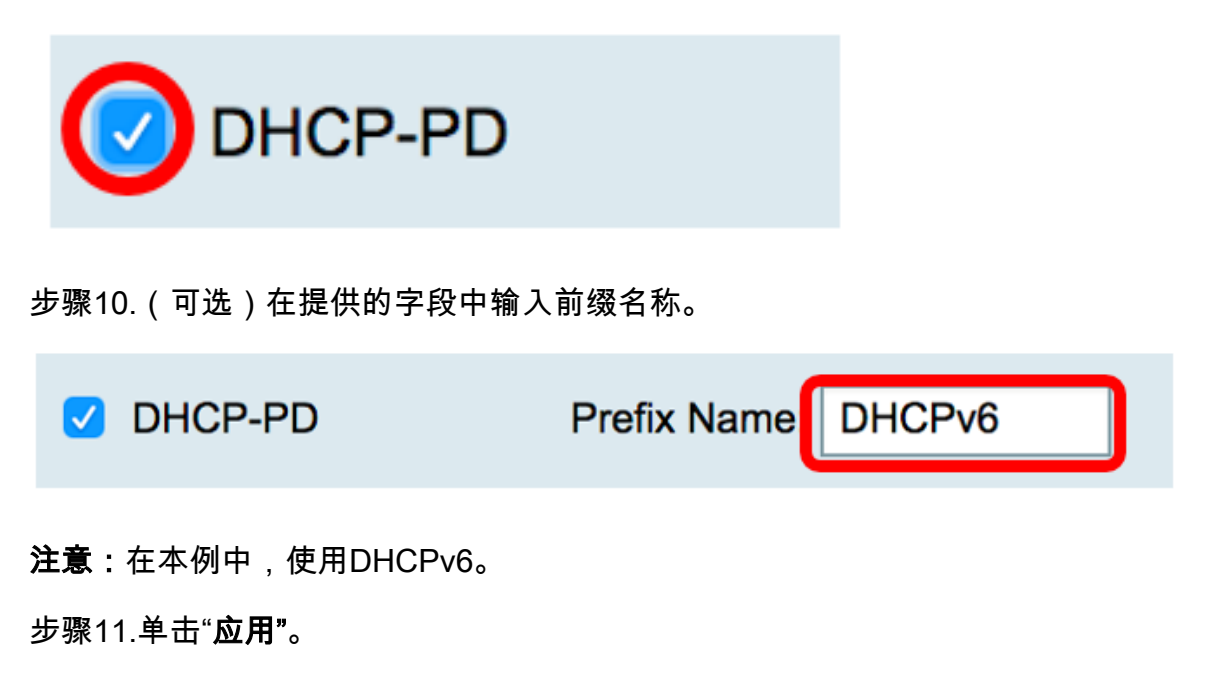

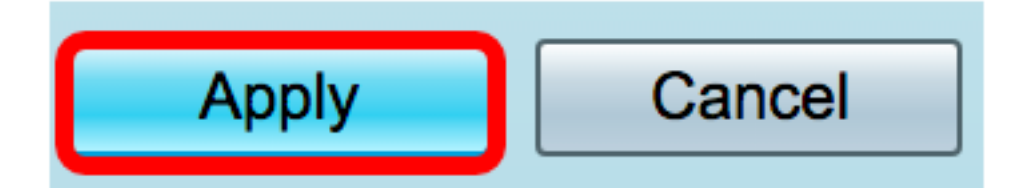

您现在已成功将RV34x路由器WAN设置设置为SLAAC。